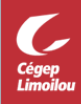

## Accès à l'imprimante personnelle

Voici comment ajouter son imprimante personnelle de la maison, à un poste de laboratoire du Cégep dans le client Citrix.

- Se connecter au poste de laboratoire à distance avec Citrix Workspace.
- Ouvrir son imprimante ou la sortir de veille.
- Cliquer sur le menu de gestion Citrix En haut au centre de l'écran.

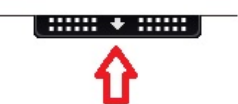

• Cliquer sur Périphériques

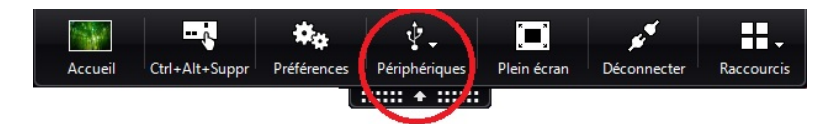

- Choisir l'onglet périphériques (1)
- Sélectionner l'imprimante et cliquer sur rediriger (2)
- Cliquer sur Actualiser au besoin ex : Si la case rediriger est grise. (3)
- Cliquer sur OK. (4)
- Dans le logiciel utilisé, sélectionner l'imprimante de la maison et imprimer.

| en fon<br>des re                 | nction des canaux virtuels pr<br>strictions de stratégie. | s en charge par le pér | iphérique (optimisé | è ou générique) et |  |
|----------------------------------|-----------------------------------------------------------|------------------------|---------------------|--------------------|--|
| En savoir plus<br>Périphérique 2 |                                                           | Connexion en cours     | Rediriger vers la   | Canal virtuel      |  |
| \$                               | Brother DCP-L2540DW<br>Générique                          | Session à distance     | Rediriger           |                    |  |
| \$                               | PixArt HP USB Optical<br>Stratégie restreinte             | Machine locale         | Rediriger           |                    |  |
| \$                               | Unknown HID Device (<br>Stratégie restreinte              | Machine locale         | Rediriger           |                    |  |

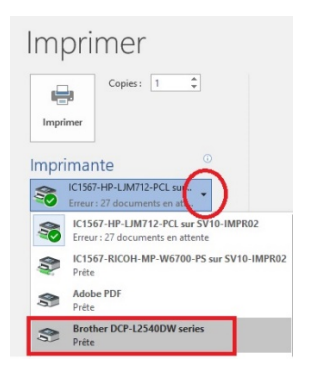

Direction des systèmes et des technologies de l'information – DSTI Cégep Limoilou

| <b>Campus de Québec</b> – Local 3416     | <b>Campus de Charlesbourg</b> – Local 2159   |
|------------------------------------------|----------------------------------------------|
| 1300, 8° Avenue, Québec (Québec) G1J 5L5 | 7600, 3e Avenue Est, Québec (Québec) G1H 7L4 |
| Téléphone : 418 647-6600, 6533           | Téléphone : 418-647-6600 6533                |
| Telephone . 410 047-0000,0333            | Telephone . 416-647-6600,6555                |

Centre de Services : DSTI-SOSInformatique http://centredeservices.cegeplimoilou.ca

SOSINFO - Incident Octopus <u>sosinfo@cegeplimoilou.ca</u>

Avant d'imprimer, pensez à l'environnement!